## Estrela Azul CondGo

Atenção: Os textos presentes nesse manual podem aparecer de forma diferente no seu ambiente. Isso ocorre devido a configurações definidas pela administração. Todos os textos do app são personalizáveis.

Essa estrela simboliza o vínculo de um visitante a uma unidade, previamente o visitante foi cadastrado na portaria, vinculado a um registro de pré-aprovação (criado pelo morador) e no final da sua entrada selecionado a opção de vincular os registros.

Para realizar essa ação siga os passos:

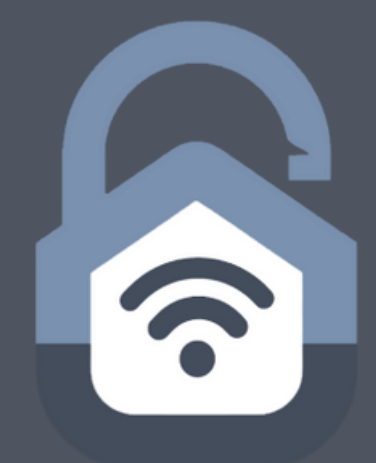

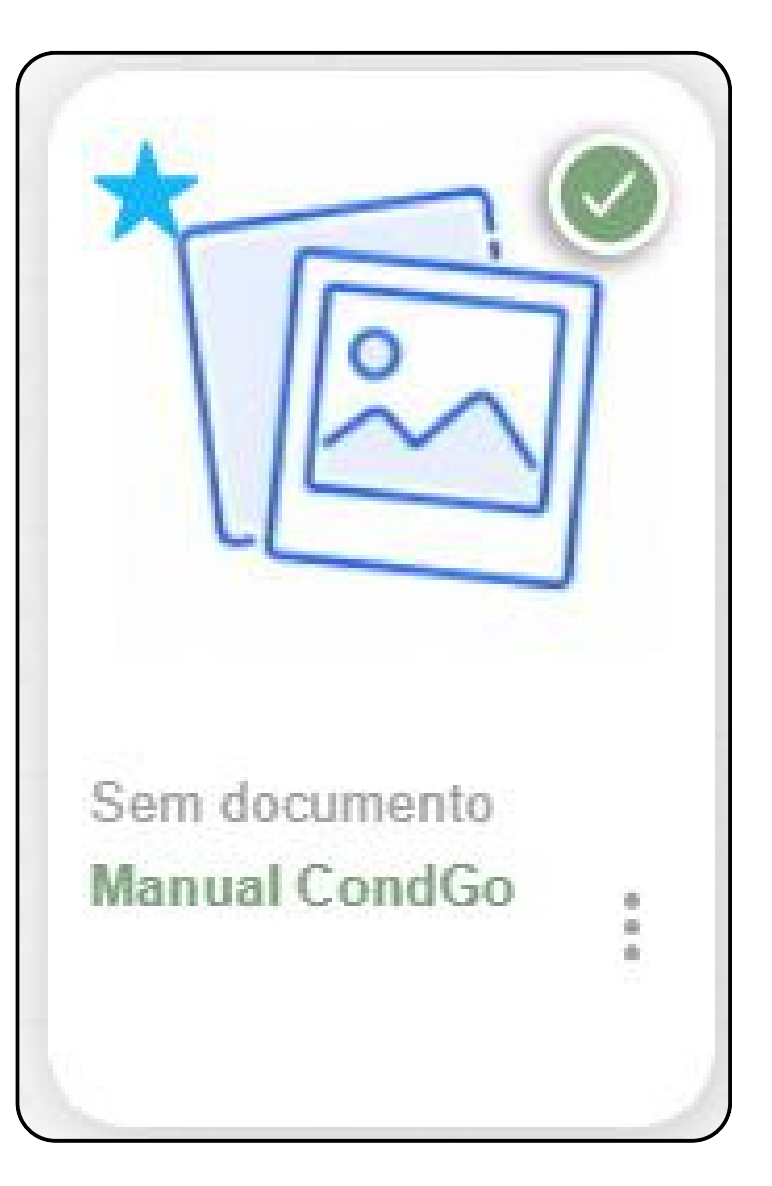

# Diferença entre perfis CondGo

#### 1° Acesse a tela de Portaria:

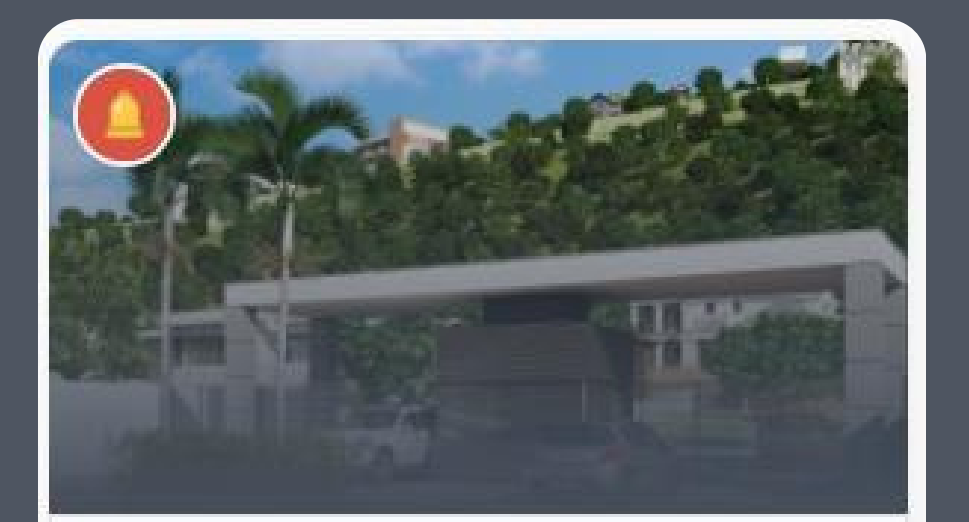

Portaria, câmeras e permissões Portaria

#### 2° Busque ou crie o visitante

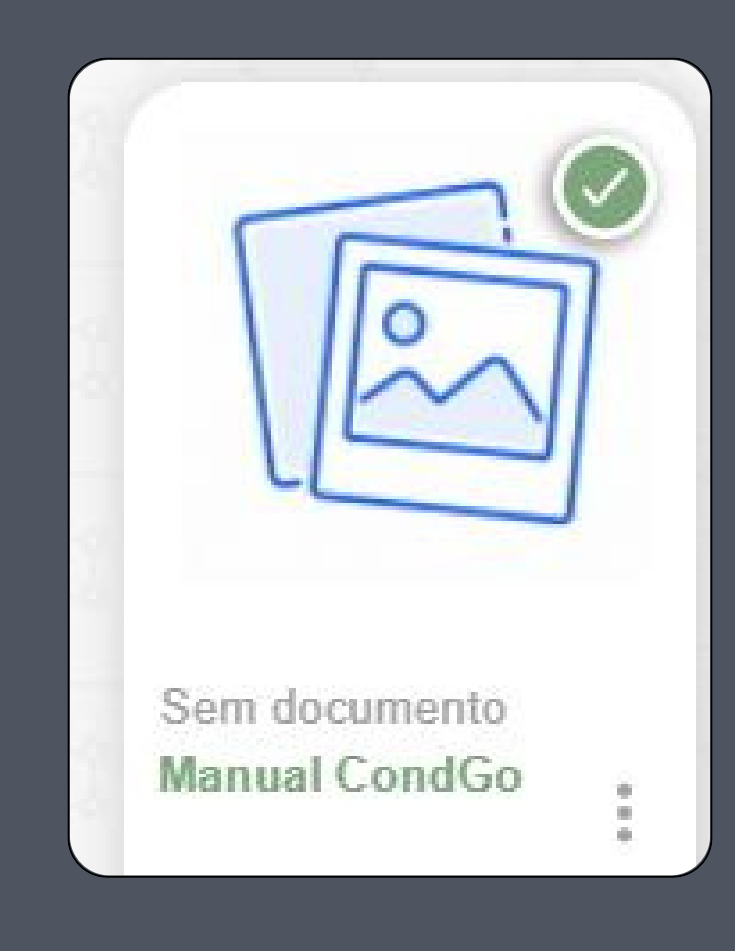

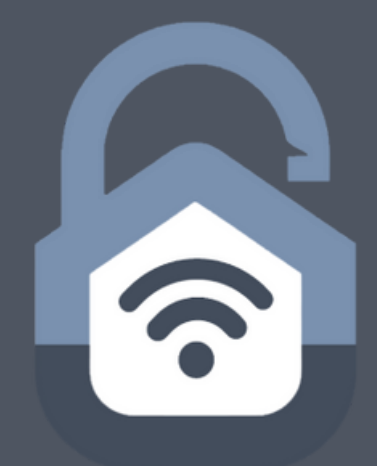

### 3° Na unidade selecione "Aprovados"

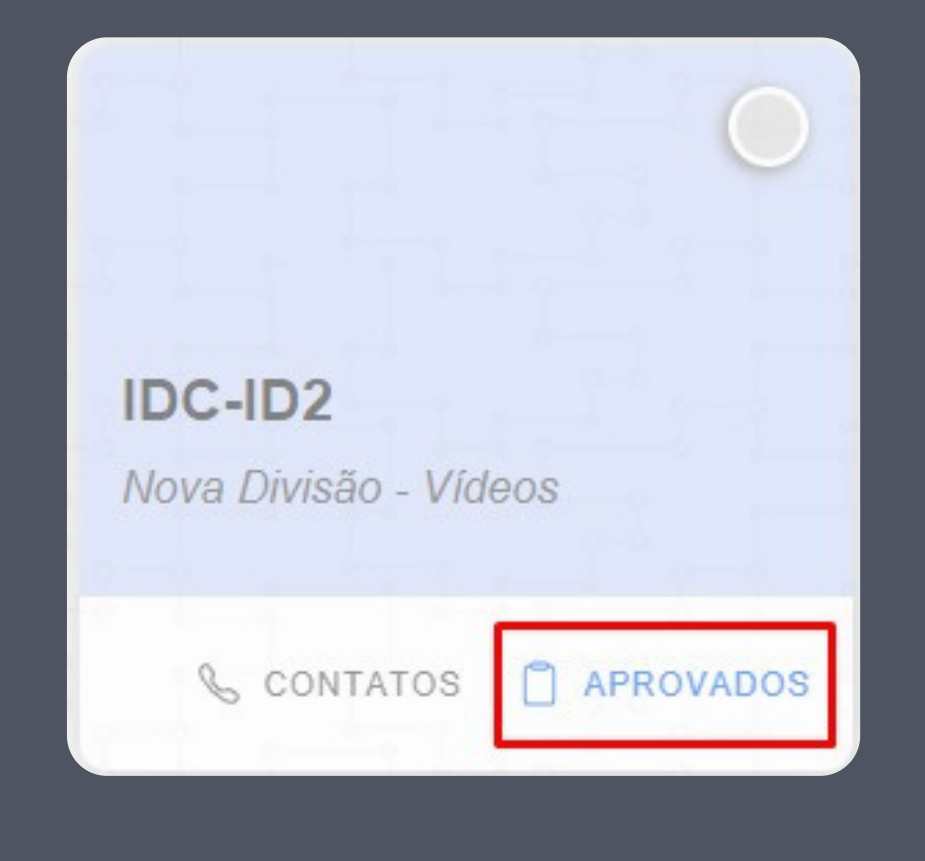

## Estrela Azul CondGo

Selecione a aprovação criada pelo morador, clique nos 3 pontos e no final "Associar visitante pré-aprovado".

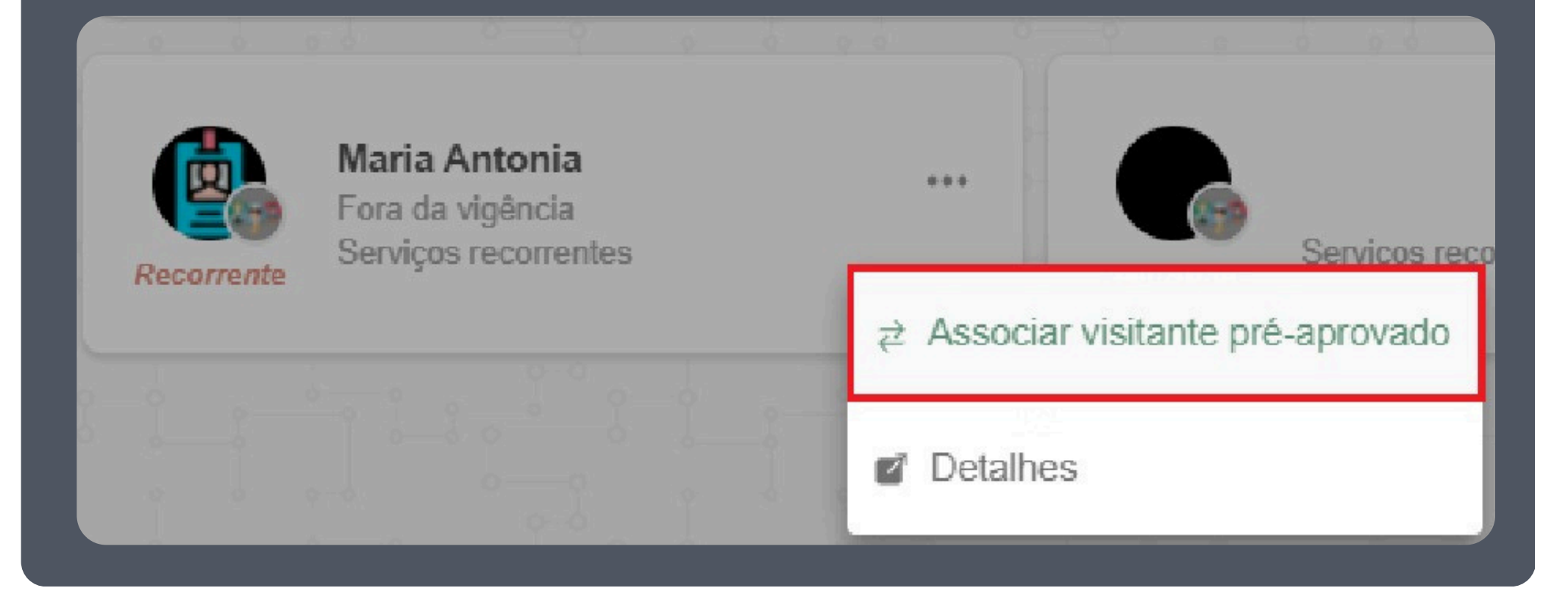

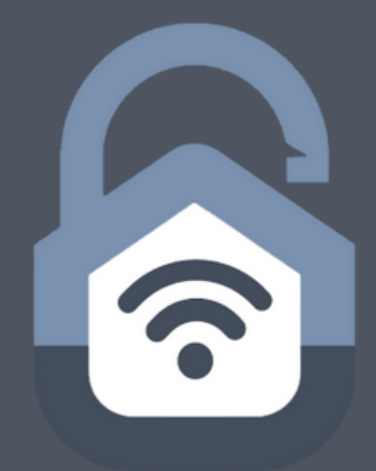

Quando for concluir a entrada, será exibida uma caixa de aviso, marque a caixa para salvar a pré-aprovação.

Deseja realmente confirmar o registro de entrada do visitante?

**IMPORTANTE:** Ao selecionar o opção abaixo você cria um vínculo entre a pessoa selecionada e o visitante. Assim, para registros de entrada futuros, a associação será automática.

Vincular registros

## Estrela Azul CondGo

Quando finalizado, pesquise novamente o visitante que você vinculou a uma aprovação, em seu card agora se encontra uma estrela azul, sinalizando que ele já tem um vínculo registrado. Ao clicar em seu card a seguinte mensagem é exibida:

Se selecionado a/as unidades, a aprovação é automaticamente vinculada a visita, assim não necessitando selecionar a unidade novamente, pulando direto para a etapa 3.

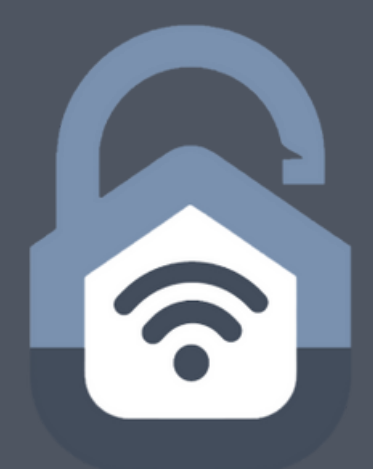

#### Associação automática

Esta pessoa tem permissões recorrentes vinculadas.

Se preferir, escolha abaixo a unidade para associação automática:

IDC-ID2

CANCELAR CON

CONTINUAR